<u>Главная | Портфолио учителя | Работа в сервисе «Портфолио учителя» |</u> Настройка «Портфолио учителя»

## Настройка «Портфолио учителя»

«Портфолио учителя» состоит из нескольких разделов:

- <u>«Обо мне»</u> раздел открывается по умолчанию при переходе в сервис и отображает основные данные учителя и его интересы
- <u>«Профессиональное развитие»</u> раздел отображает все достижения учителя и его педагогический опыт
- <u>«Я с учениками»</u> раздел отображает благодарности учеников (данные передаются из сервиса «**Портфолио учащегося**»)

Учителям доступна возможность настроить сервис «Портфолио учителя».

## Как настроить отображение разделов портфолио

Для настройки отображения разделов портфолио выполните следующие действия:

Шаг 1. Перейдите в сервис «Портфолио учителя».

О том, как перейти в «Портфолио учителя», читайте здесь.

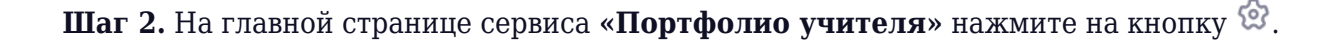

| 📀 Моё портфолио                |                                                                                               |
|--------------------------------|-----------------------------------------------------------------------------------------------|
| €                              |                                                                                               |
| (11)                           | 0                                                                                             |
| обо мне                        |                                                                                               |
| ⊘ Проф. развитие               |                                                                                               |
| 🝳 Я с учениками                | Профессиональные интересы                                                                     |
| н∣ Мои результаты <b>Новое</b> |                                                                                               |
|                                | Профессиональных интересов пока нет<br>Добавьте информацию о ваших профессиональных интересах |
|                                | Добавить интересы                                                                             |
| \$ © 1                         | Общие сведения                                                                                |

Переход в настройки разделов портфолио

Откроется страница настройки разделов портфолио.

| 🔶 Режим настройки ра                                                                     | зделов портфолио Восстановить вид по умолчанию Предпросмотр                                                       | Сохранить и выйти |
|------------------------------------------------------------------------------------------|----------------------------------------------------------------------------------------------------|-------------------|
|                                                                                          |                                                                                                    |                   |
| Обо мне                                                                                  | Обо мне                                                                                                    | Раздел виден 🌔    |
| Профессиональн                                                                           | Профессиональные интересы<br>Ваши интересы                                                                        | Виджет виден 🌔    |
| 👭 Я с учениками 🌔                                                                        | Персональная информация                                                                                           | Виджет виден 🌔    |
| 👬 Мои результаты 🌔                                                                       | Контакты<br>Телефон, электронная почта                                                                            | Виджет виден 🌔    |
|                                                                                          | Педагогическое кредо<br>ваш девиз/убеждение                                                                       | Виджет виден 🌔    |
|                                                                                          | ••• Обо мне<br>••• Краткая информация о вас в свободной форме                                                     | Виджет виден 🌔    |
|                                                                                          | Социальные сети<br>Ссылки на личный сайт, блог, социальную сеть                                                   | Виджет виден 🌔    |
|                                                                                          |                                                                                                    |                   |
| Вы можете скрыть<br>ненужные разделы и их<br>подразделы, а также<br>изменить их порядок, | Пользовательское соглашение                                                                                       | Haniyoath yaw     |
| перетащив в нужное<br>место                                                              | московской области на московы и массовых коммучикаций Российской Федерации У Российской Федерации<br>Версия 2.7.1 | гиписать нам      |

Страница настройки разделов портфолио

Шаг 3. В открывшемся окне настройте блок «Основные разделы» (при необходимости).

Чтобы разделы и подразделы отображались в портфолио, активируйте переключатель 💽 .

| 🔶 Режим настройки ра                                                                                                    | зделов портфолио Восстановить вид по умолчанию Предпросмотр                                                                                                    | Сохранить и выйти |
|----------------------------------------------------------------------------------------------------|----------------------------------------------------------------------------------------------------|-------------------|
| ОСНОВНЫЕ РАЗДЕЛЫ                                                                                                    | Обо мне                                                                                                    | Раздел виден 🌔    |
| 👯 Профессиональн 🌔                                                                                                    | Профессиональные интересы Ваши интересы                                                                                                    | Виджет виден 💽    |
| Я с учениками 🌔                                                                                                    | Персональная информация                                                                                                    | Виджет виден 🔵    |
| 👬 Мои результаты 💽                                                                                                    | ••• Контакты<br>••• Телефон, электронная почта                                                                                                    | Виджет виден 💽    |
|                                                                                                    | Педагогическое кредо<br>ваш девиз/убеждение                                                                                                    | Виджет виден 💽    |
|                                                                                                    | ••• Обо мне<br>••• Краткая информация о вас в свободной форме                                                                                                    | Виджет виден 💽    |
|                                                                                                    | Ссылки на личный сайт, блог, социальную сеть                                                                                                    | Виджет виден 💽    |
| Вы можете скрыть<br>ненужные разделы и их<br>подразделы, а также<br>изменить их порядок,<br>перетация в нужное<br>место | Пользовательское соглашение<br>В Правительство<br>Московской области Правительство Москвы Министерство цифрового развития, связи<br>Московской области Москов Москвы Министерство цифрового развития, связи<br>Московской области Российской Федерации Российской Федерации | Написать нам      |

Настройка блока «Основные разделы»

Чтобы скрыть разделы и подразделы в портфолио, деактивируйте переключатель 💽 .

| Режим настройки раз                                                                                                    | Восстановить вид по умолчанию Предпросмотр                                                                                                    | Сохранить и выйти |
|----------------------------------------------------------------------------------------------------|----------------------------------------------------------------------------------------------------|-------------------|
| ОСНОВНЫЕ РАЗДЕЛЫ                                                                                                    | Обо мне                                                                                                    | Раздел скрыт      |
| 🗄 Профессиональн 🌔                                                                                                    | Ваши интересы                                                                                                    | Виджет скрыт      |
| Я с учениками                                                                                                    | терсональная информация<br>контакты                                                                                                    | Виджет скрыт      |
|                                                                                                    | Телефон, электронная почта                                                                                                    |                   |
|                                                                                                    | за Ваш деяиз/убеждение<br>                                                                                                    | виджет скрыт      |
|                                                                                                    | •• Краткая информация о вас в свободной форме                                                                                                    | Виджет скрыт      |
|                                                                                                    | Ссылки на личный сайт, блог, социальную сеть                                                                                                    | Виджет скрыт      |
| Вы можете скрыть<br>ненужные разделы и их<br>подразделы, а также<br>изменить их порядок,<br>перетащив в нужное<br>место | Пользовательское соглашение Правительство Правительство Правительство Правительство Министерство цифрового развития, связи Министерство просвещения Министерство просвещения Москвы Коммуникаций Российской Федерации | Написать нам      |

Настройка блока «Основные разделы»

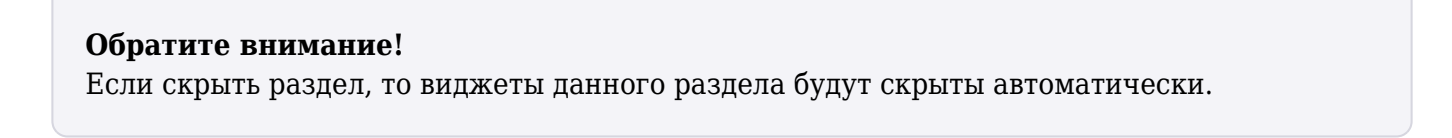

Шаг 4. Настройте виджеты основных разделов (при необходимости).

🔶 Режим настройки разделов портфолио Восстановить вид по умолчанию Предпросмотр ОСНОВНЫЕ РАЗДЕЛЫ Обо мне Раздел виден 🔵 Обо мне Профессиональные интересы Виджет виден Профессиональн... Персональная информация Виджет виден 🚺 Я с учениками ••• Контакты ••• Телефон, электронная почта Мои результаты Виджет виден ••• Педагогическое кредо ••• Ваш девиз/убеждение Виджет виден 🌔 ••• Обо мне ••• Краткая информация о вас в свободной форме Виджет виден Социальные сети Виджет виден Ссылки на личный сайт, блог, социальную сеть Вы можете скрыть ненужные разделы и их Пользовательское соглашение подразделы, а также изменить их порядок, Правите Москвы 2 Правительство Московской области Мині и ма Министерство просвец Российской Федерации Написать нам перетащив в нужное место Версия 2.7.1

Чтобы виджеты отображались в портфолио, активируйте переключатель 🥥 .

Настройка виджетов

Чтобы скрыть виджеты в портфолио, деактивируйте переключатель 🔘.

| 🔶 Режим настройки р                                                                                                    | Восстановить вид по умолчанию Предпр                                                                                                    | осмотр Сохранить и выйти                                          |
|----------------------------------------------------------------------------------------------------|----------------------------------------------------------------------------------------------------|-------------------------------------------------------------------|
| ОСНОВНЫЕ РАЗДЕЛЫ                                                                                                    | Обо мне   Профессиональные интересы Ваши интересы Персональная информация  Контакты Телефон, электронная почта  Ператогическое кредо                                                                        | Раздел виден  Виджет скрыт Виджет скрыт Виджет скрыт Виджет виден |
|                                                                                                    | <ul> <li>Педагогическое кредо<br/>Ваш девиз/убеждение</li> <li>Обо мне<br/>Краткая информация о вас в свободной форме</li> <li>Социальные сети<br/>Ссылки на личный сайт, блог, социальную сеть</li> </ul>  | Виджет виден 💽<br>Виджет виден 💽<br>Виджет виден 🂽                |
| Вы можете скрыть<br>ненужные разделы и их<br>подразделы, а также<br>изменить их порядок,<br>перетащив в нужное<br>место | Пользовательское соглашение  Правительство Правительство Москвы Правительство Москвы Министерство цифрового развития, связи Министерство просвещен и массовых коммуникаций Российской Федерации Версия 2.71 | ия Написать нам                                                   |

Настройка виджетов

Шаг 5. Измените последовательность разделов и виджетов (при необходимости).

Зажмите кнопку и переместите разделы и виджеты, выстроив их в нужном порядке.

| 🔶 Режим наст                                                                                          | гройки разделов                       | портфолио Восстановить вид по умолчанию Предпросмотр                                                                                                    | Сохранить и выйти |
|----------------------------------------------------------------------------------------------------|---------------------------------------|----------------------------------------------------------------------------------------------------|-------------------|
| ОСНОВНЫЕ РАЗДЕЛЫ                                                                                      | 06                                    | о мне                                                                                                    | Раздел виден 🌔    |
| 👬 Профессиональн.                                                                                     |                                       | Профессиональные интересы<br>Ваши интересы                                                                                                    | Виджет виден 💽    |
| Я с учениками                                                                                         |                                       | Персональная информация                                                                                                    | Виджет виден 🚺    |
| Мои результаты                                                                                        |                                       | Контакты<br>Телефон, электронная почта                                                                                                    | Виджет виден 💽    |
|                                                                                                    | :                                     | Педагогическое кредо<br>Ваш девиз/убеждение                                                                                                    | Виджет виден 🌔    |
|                                                                                                    | :                                     | Обо мне<br>Краткая информация о вас в свободной форме                                                                                                    | Виджет виден 🌔    |
|                                                                                                    | :                                     | Социальные сети<br>Ссылки на личный сайт, блог, социальную сеть                                                                                                    | Виджет виден 🌔    |
| Вы можете скры<br>ненужные разде,<br>подразделы, а та<br>изменить их пор:<br>перетацив в нуж<br>место | ть<br>пы и их<br>кже<br>адок,<br>кное | овательское соглашение<br>Правительство<br>Московской области Москвы Министерство цифрового развития, связи<br>Московской области Федерации Российской Федерации<br>2.21 | Написать нам      |

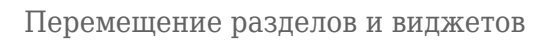

Шаг 6. Нажмите на кнопку «Предпросмотр», чтобы увидеть, как будет выглядеть ваше портфолио.

| ¢   | ) Режим настройки раз                                                                    | восстановить вид по умолчанию Предпросмотр                                                                                                    | Сохранить и выйти |
|-----|------------------------------------------------------------------------------------------|----------------------------------------------------------------------------------------------------|-------------------|
| 004 |                                                                                          |                                                                                                    |                   |
| :   | Обо мне                                                                                  | Обо мне                                                                                                    | Раздел виден 🌔    |
|     | Профессиональн                                                                           | Профессиональные интересы<br>Ваши интересы                                                                                                    | Виджет виден 🌔    |
| ::  | Я с учениками                                                                            | Персональная информация                                                                                                    | Виджет виден 🚺    |
| ::  | Мои результаты                                                                           | Контакты<br>Телефон, электронная почта                                                                                                    | Виджет виден 🌔    |
|     |                                                                                          | Педагогическое кредо<br>Ваш девиз/убеждение                                                                                                    | Виджет виден 💽    |
|     |                                                                                          | ••• Обо мне<br>Краткая информация о вас в свободной форме                                                                                         | Виджет виден 🔵    |
|     |                                                                                          | Ссылки на личный сайт, блог, социальную сеть                                                                                                    | Виджет виден 🌔    |
|     |                                                                                          |                                                                                                    |                   |
| 0   | Вы можете скрыть<br>ненужные разделы и их<br>подразделы, а также<br>изменить их порядок, | Пользовательское соглашение           Пользовательское соглашение         Министерство цифрового развития, связи         Министерство просвещения |                   |
|     | перетащив в нужное<br>место                                                              | 👹 Московской области 🏼 🍏 Москвы 🛛 🤯 и массовых коммуникаций Российской Федерации 🦉 Российской Федерации                                           | Написать нам      |
|     |                                                                                          | Версия 2.7.1                                                                                                    |                   |
|     |                                                                                          |                                                                                                    |                   |

Кнопка «Предпросмотр»

Шаг 7. После установки всех необходимых настроек нажмите на кнопку «Сохранить и выйти».

| 🤄 Режим настройки раз                                                                               | Восстановить вид по умолчанию Предпросмотр                | Сохранить и выйти |
|----------------------------------------------------------------------------------------------------|-----------------------------------------------------------|-------------------|
| ОСНОВНЫЕ РАЗДЕЛЫ                                                                                    | Обо мне                                                   | Раздел виден 🌔    |
| 🗄 Профессиональн                                                                                    | Профессиональные интересы<br>Ваши интересы                | Виджет виден 🚺    |
| Я с учениками                                                                                       | Персональная информация                                   | Виджет виден 🔵    |
| 🗄 Мои результаты 💽                                                                                  | Контакты<br>Телефон, электронная почта                    | Виджет виден 🚺    |
|                                                                                                    | Педагогическое кредо<br>Ваш девиз/убеждение               | Виджет виден 🚺    |
|                                                                                                    | ••• Обо мне<br>Краткая информация о вас в свободной форме | Виджет виден 🚺    |
|                                                                                                    | Ссылки на личный сайт, блог, социальную сеть              | Виджет виден 🌔    |
| Вы можете скрыть                                                                                    |                                                           |                   |
| ненужные разделы и их<br>подразделы, а также<br>изменить их порядок,<br>перетащив в нужное<br>место | Пользовательское соглашение                               | Написать нам      |
|                                                                                                    | Bepun 2.71                                                |                   |

Кнопка «Сохранить и выйти»

Готово, отображение разделов портфолио настроено.

Вернуться к исходным настройкам можно, нажав на кнопку **«Восстановить вид по умолчанию»**.

| 🔶 Режим настройки ра                                                                                | вделов портфолио Предпросмотр                                                                                                    | Сохранить и выйти |
|----------------------------------------------------------------------------------------------------|----------------------------------------------------------------------------------------------------|-------------------|
| ОСНОВНЫЕ РАЗДЕЛЫ                                                                                    | Обо мне                                                                                                    | Раздел виден 🌔    |
| 👬 Профессиональн 🌔                                                                                  | - Профессиональные интересы<br>Ваши интересы                                                                                                    | Виджет виден 🚺    |
| Я с учениками 🌔                                                                                     | Персональная информация                                                                                                    | Виджет виден 🌔    |
| 👬 Мои результаты 🌔                                                                                  | контакты<br>Телефон, электронная почта                                                                                                    | Виджет виден 🔵    |
|                                                                                                    | Педагогическое кредо<br>Ваш девиз/убеждение                                                                                                    | Виджет виден 🔵    |
|                                                                                                    | ••• Обо мне<br>••• Краткая информация о вас в свободной форме                                                                                                    | Виджет виден 🚺    |
|                                                                                                    | Ссылки на личный сайт, блог, социальную сеть                                                                                                    | Виджет виден 💽    |
| Вы можете скрыть                                                                                    |                                                                                                    |                   |
| ненужные разделы и их<br>подразделы, а также<br>изменить их порядок,<br>перетащив в нужное<br>место | Пользовательское соглашение  Правительство Правительство Правительство Московской области  Правительство Москов  Правительство Москов  Министерство цифрового развития, связи Московской области  Фосийской Федерации  Версия 2.7.1 | Написать нам      |
|                                                                                                    | Версия 2.7.1                                                                                                    |                   |

Кнопка «Восстановить вид по умолчанию»

## Как настроить цветовое оформление портфолио

Для настройки цветового оформления портфолио выполните следующие действия:

Шаг 1. Перейдите в сервис «Портфолио учителя».

О том, как перейти в «Портфолио учителя», читайте здесь.

| Шаг 2  | Нажмите     | на кнопку | «Папитра»       | $\bigcirc$ |
|--------|-------------|-----------|-----------------|------------|
| шаг 2. | 110/KWIIIIC | nu knonky | «IIIa/IIII pa// | · ·        |

| 🧿 Моё портфолио                       |                                        |
|---------------------------------------|----------------------------------------|
| €                                     |                                        |
| Обо мне Проф. развитие                |                                        |
| ় নাচঞ্ , развитие<br>প Я с учениками | Профессиональные интересы              |
| и Мои результаты Новое                |                                        |
|                                       | Профессиональных интересов пока нет    |
|                                       | Добавить интересы<br>Добавить интересы |
| \$ © 1                                | Общие сведения                         |

Кнопка «Палитра»

Откроется страница настройки цветового оформления портфолио.

| 🔶 Настройки темы пор                                                                                        | отфолио                               | Предпросмотр | Сохранить и выйти |
|----------------------------------------------------------------------------------------------------|---------------------------------------|--------------|-------------------|
| Тёмная тема<br>Цвет темы<br>С С С С С С С С С С С С С С С С С С С                                           |                                       |              | © 2 000           |
| Изображение колонтитула                                                                                     | Мероприятия Все 0 Только с наградой 0 | За послед    | ние 5 лет 🗙       |
| Выбранные здесь<br>настройки оформления<br>будут также видны тем,<br>с кем вы поделитесь<br>своим портфолио |                                       |              |                   |

Страница настройки цветового оформления

Шаг 3. При необходимости установите темную тему, активировав переключатель 🥥.

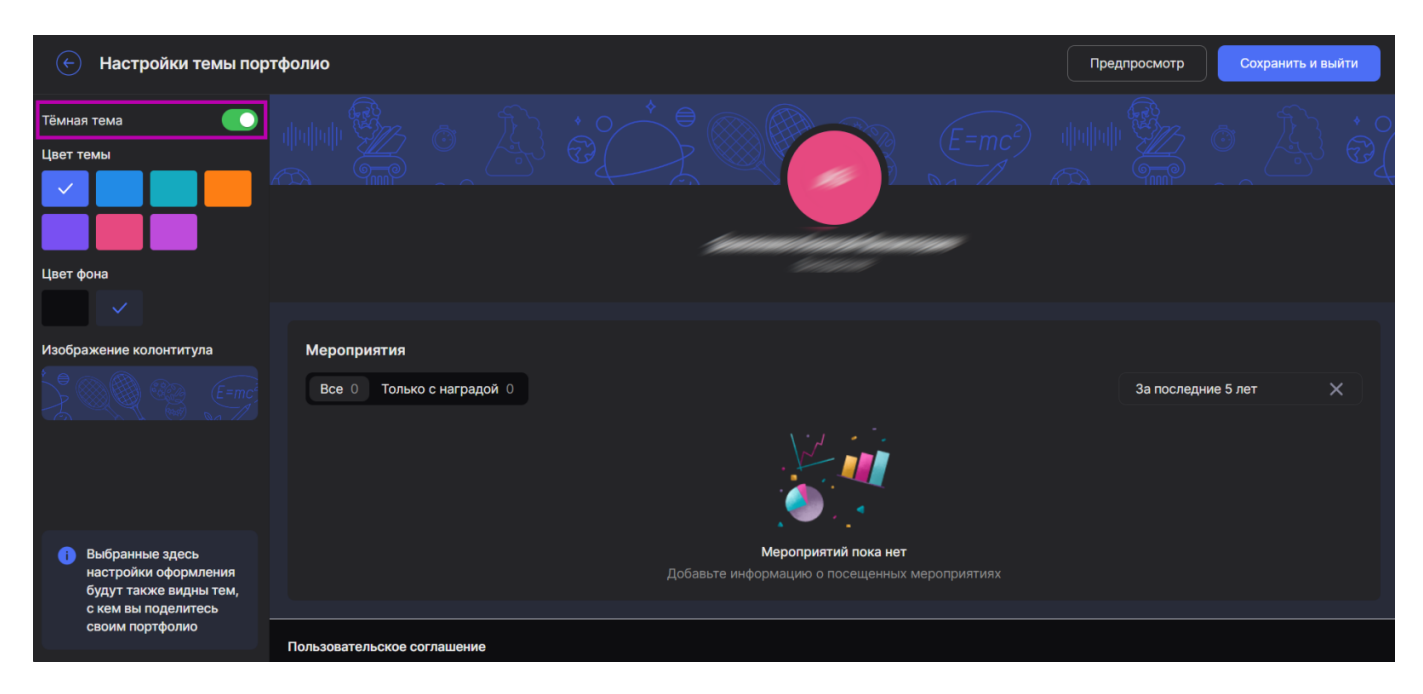

Включение темной темы

Шаг 4. На открывшейся странице выберите цвет темы и фона (при необходимости), нажав на понравившиеся цвета.

| 🔶 Настройки темы пор                                                                                        | отфолио                                  | Предпросмотр | Сохранить и выйти |
|----------------------------------------------------------------------------------------------------|------------------------------------------|--------------|-------------------|
| Тёмная тема                                                                                                 |                                          |              | O A O             |
| Изображение колонтитула                                                                                     | Мероприятия<br>Все о Только с наградой о | За послед    | ние 5 лет Х       |
| Выбранные здесь<br>настройки оформления<br>будут также видны тем,<br>с кем вы поделитесь<br>своим портфолио |                                          |              |                   |

Выбор цвета темы и фона

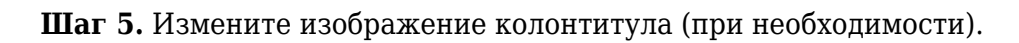

Для изменения изображения наведите курсор мыши на колонтитул и нажмите на появившуюся кнопку «**Карандаш**» 2.

| 🔶 Настройки темы пор                                                                                         | тфолио                                   |                                                                       | Предпросмотр | Сохранить и выйти |
|----------------------------------------------------------------------------------------------------|------------------------------------------|-----------------------------------------------------------------------|--------------|-------------------|
| Тёмная тема                                                                                                  |                                          |                                                                       |              | · A               |
| Изображение колонтитула                                                                                      | Мероприятия<br>Все 0 Только с наградой 0 |                                                                       | За последи   | ние 5 лет 🗙       |
| Выбранные здесь<br>настройки оформления<br>будут также видны тем,<br>с кем вы поделитесь<br>своим поотфолись |                                          | Мероприятий пока нет<br>Добавьте информацию о посещенных мероприятиях |              |                   |
| своим портфолио                                                                                              | Пользовательское соглашение              |                                                                       |              |                   |

Кнопка «Карандаш»

Откроется окно выбора изображения колонтитула.

| 🔶 Настройки темы пор                                                                                        | тфолио                 |                                                    |                                                                                                    | Предпросмотр | Сохранить и выйти |
|----------------------------------------------------------------------------------------------------|------------------------|----------------------------------------------------|----------------------------------------------------------------------------------------------------|--------------|-------------------|
| Тёмная тема                                                                                                 |                        | <ul> <li>Выбор изображения колонти</li> </ul>      | <ul> <li>★ ●</li> <li>↓ ●</li> <li>↓ ●</li></ul> |              | · A :             |
| Цвет фона                                                                                                   |                        | Все<br>Гуманитарные науки<br>Естественные науки    |                                                                                                    |              |                   |
| Изображение колонтитула                                                                                     | Мероприяти<br>Все 0 Тс | Физкультура<br>ИТ и технические науки<br>Искусство | Отмена Применить изображение                                                                                                    | За последи   | чие 5 лет 🗙       |
| Выбранные здесь<br>настройки оформления<br>будут также видны тем,<br>с кем вы поделитесь<br>своим портфолио |                        |                                                    |                                                                                                    |              |                   |

Окно выбора изображения колонтитула

**Шаг 6.** В левом меню выберите область наук, к которой относятся преподаваемые дисциплины, нажав на неё.

| 🔶 Настройки темы пор                                                                                        | отфолио                |                                                                                                |        | Предпросмотр | Сохранить и выйти |
|----------------------------------------------------------------------------------------------------|------------------------|------------------------------------------------------------------------------------------------|--------|--------------|-------------------|
| Тёмная тема                                                                                                 |                        | Выбор изображения колонти<br>Все                                                               |        |              |                   |
| Изображение колонтитула                                                                                     | Мероприяти<br>Все 0 Тс | Гуманитарные науки<br>Естественные науки<br>Физкультура<br>ИТ и технические науки<br>Искусство | Отмена | 3a nocneg    | оние 5 лет 🗙      |
| Выбранные здесь<br>настройки оформления<br>будут также видны тем,<br>с кем вы поделитесь<br>своим портфолио |                        |                                                                                                |        |              |                   |

Выбор области наук

Шаг 7. В правом меню выберите изображение колонтитула, нажав на него.

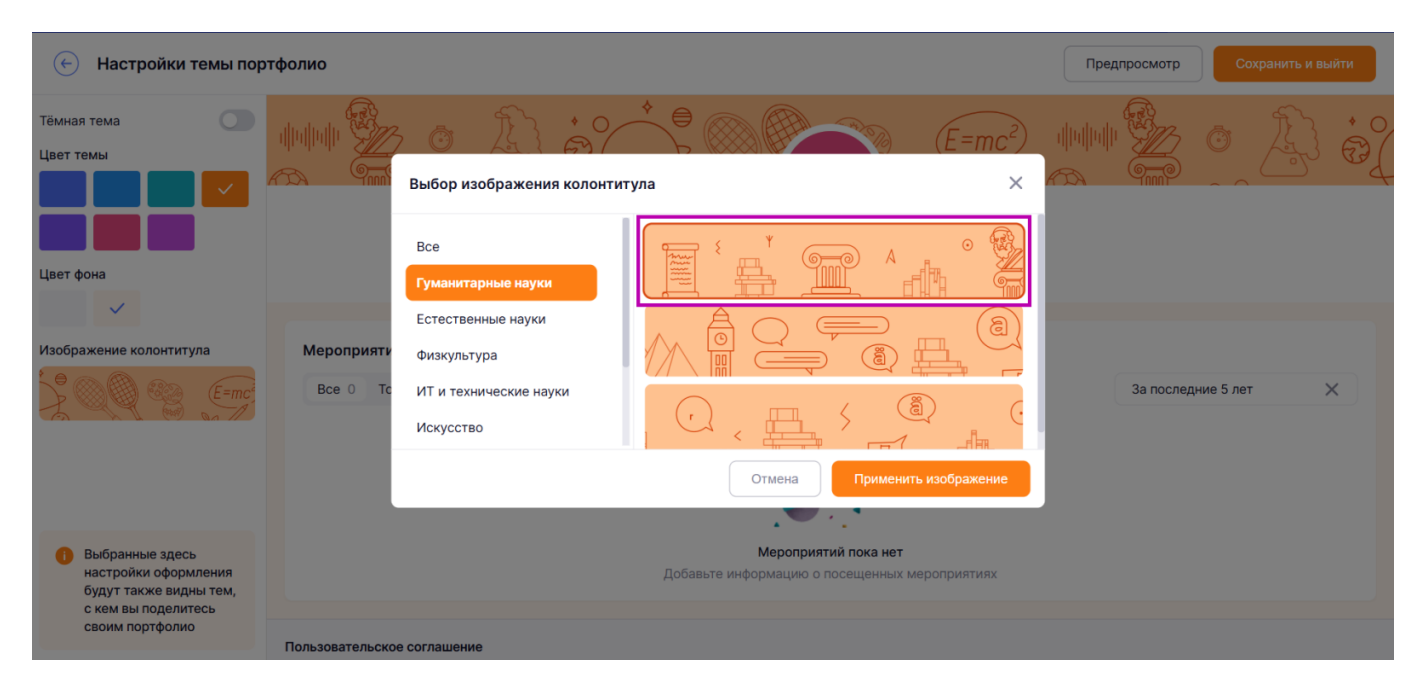

Выбор изображения колонтитула

Шаг 8. Нажмите на кнопку «Применить изображение», чтобы сохранить выбор.

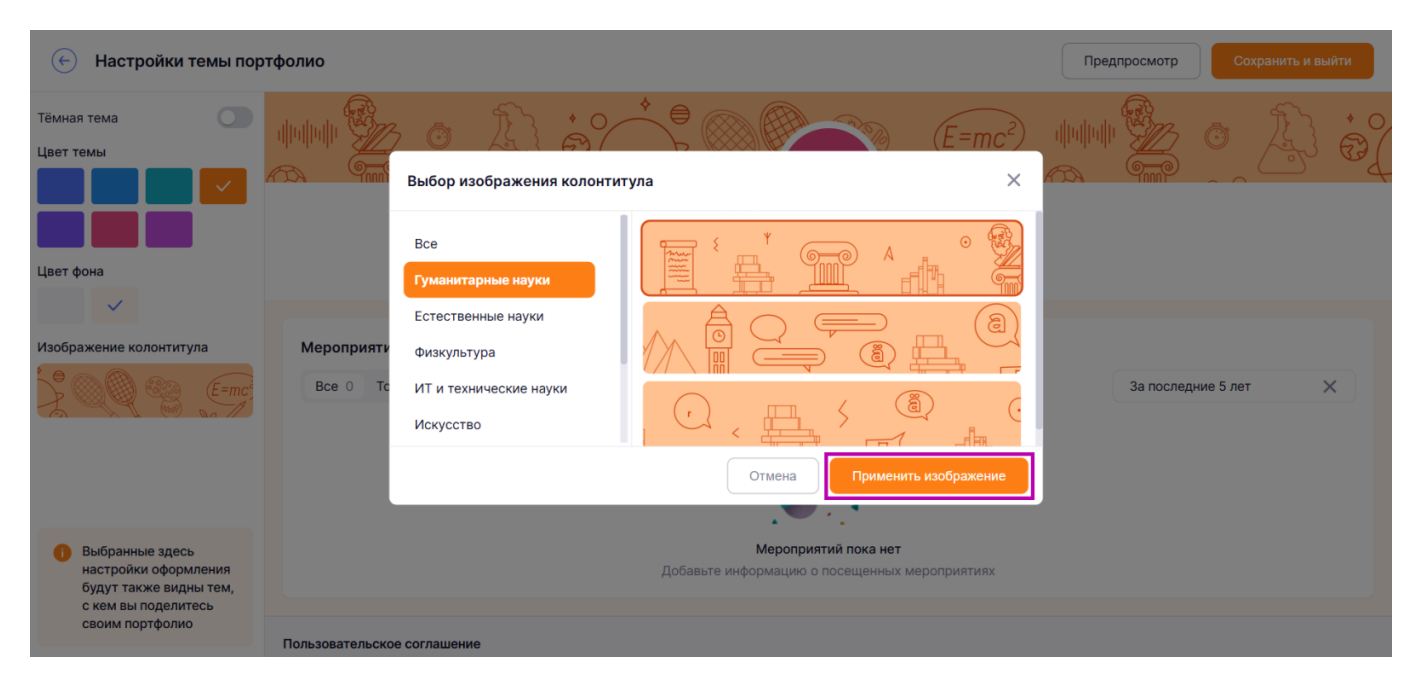

Кнопка «Применить изображение»

Шаг 9. Нажмите на кнопку «Предпросмотр», чтобы увидеть, как будет выглядеть профиль.

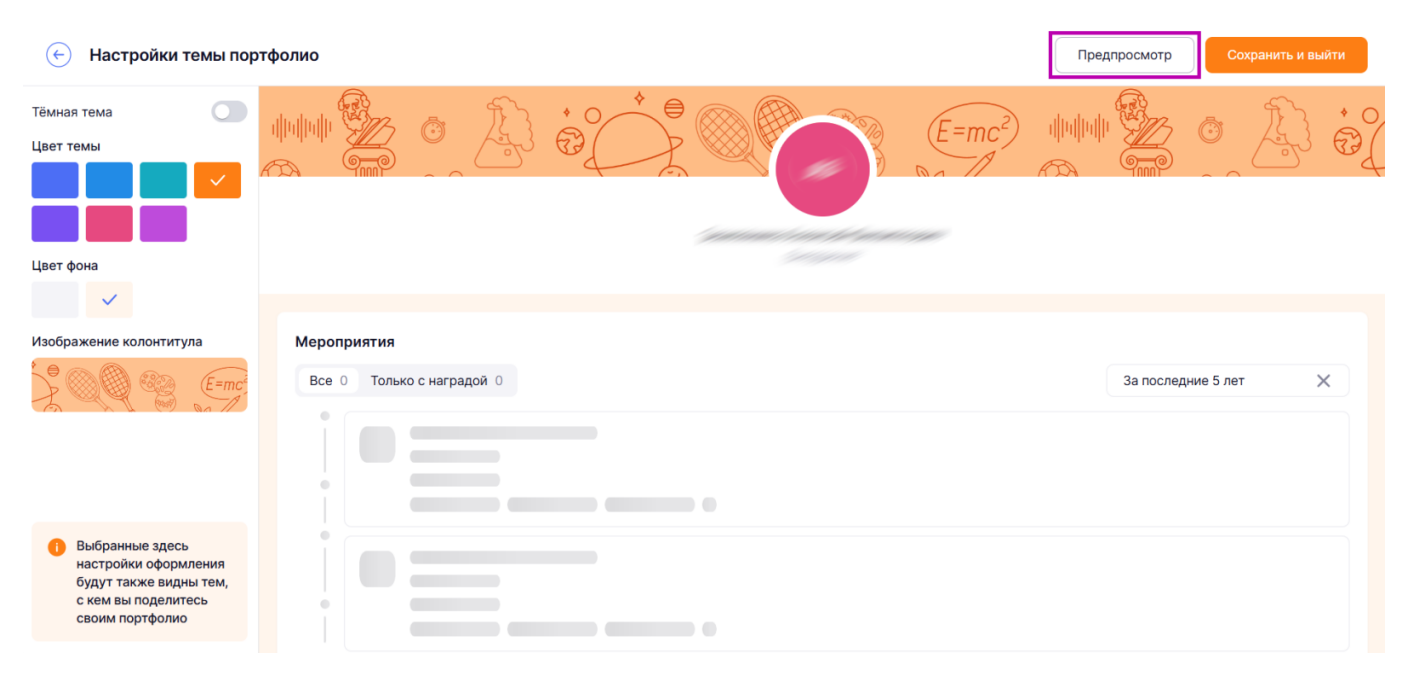

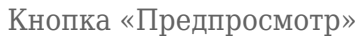

## Шаг 10. После установки необходимых параметров нажмите на кнопку «Сохранить и выйти».

| 🔶 Настройки темы пор                                                                                        | тфолио                                | Предпросмотр | Сохранить и выйти |
|----------------------------------------------------------------------------------------------------|---------------------------------------|--------------|-------------------|
| Тёмная тема                                                                                                 |                                       |              | ۵ <u>ک</u> ۵      |
| Изображение колонтитула                                                                                     | Мероприятия Все 0 Только с наградой 0 | За последн   | ие 5 лет 🗙        |
| Выбранные здесь<br>настройки оформления<br>будут также видны тем,<br>с кем вы поделитесь<br>своим портфолио |                                       |              |                   |

Кнопка «Сохранить и выйти»

Готово, цветовое оформление портфолио настроено.